## Руководство по обновлению программного обеспечения и баз данных камер CARMEGA RDT-330/430/370/470

Ввиду того, что количество камер контроля скорости и ПДД с течением времени изменятся (устанавливаются новые камеры, ранее установленные демонтируются или отключаются), а также учитывая, что камеры, не имеющие радаров, не могут быть обнаружены радар-детектором (например, контроль скорости на участке пути «Автодория»), то с целью актуализации предупреждений в радар-детекторах CARMEGA RDT-330/430/370/470 предусмотрена возможность обновления баз данных камер (далее по тексту БД). На сайте http://support.mega-f.ru/ для загрузки доступна периодически обновляемая БД.

При наличии обновлений программного обеспечения радар-детекторов рекомендуется произвести обновление. Обновления выпускаются по мере необходимости и направлены на улучшение потребительских свойств, повышение стабильности работы устройств.

### Внимание!

- 1. В момент выполнения обновления не отключайте радар-детектор от компьютера и не производите отключение/подключение к ПК каких-либо других устройств!
- 2. Для подключения радар-детектора к ПК используйте оригинальный провод из комплекта поставки. <u>Не</u> используйте разветвители и удлинители USB.
- 3. Не допускается подключение к ПК более одного радар-детектора.
- 4. При подключении радар-детектора к разъёму USB компьютера провод питания от радар-детектора должен быть отключен.
- 5. Перед началом обновления ПО рекомендуется убедиться, что сопряжение радар-детектора с ПК осуществляется и обновление БД производится.
- 6. Не используйте для обновления файлы от других моделей радар-детекторов и прочих устройств.

Невыполнение любого из вышеперечисленных требований может привести к выходу радар-детектора из строя.

#### Последовательность обновления

- 1. Скачать приложение CARMEGA-RDT. Установить приложение и необходимые компоненты\*.
- 2. Скачать файлы обновлений с сайта, сохранить на ПК.

Программное обеспечение

3. Загрузить обновления в радар-детектор.

\*В том случае, если для обновления используется один и тот же компьютер и программное обеспечение было ранее установлено на ПК, то данный пункт при последующих обновлениях не выполнять.

# 1. Скачать приложение CARMEGA-RDT. Установить приложение и необходимые компоненты

1) Ввести в адресную строку интернет-браузера <u>http://support.mega-f.ru/</u>, выбрать:

| Марка продукта: CARMEGA | CARMEGA |
|-------------------------|---------|
|-------------------------|---------|

Модель продукта: RDT-330/430/370/470

Категория:

- 2) Скачать архив «Приложение для WINDOWS».
- 3) Запустить установочный файл setup\_[2015.10.16], следовать инструкциям установщика.
- 4) Если установка приложения производится на OC WINDOWS 8, 10, то потребуется дополнительно установить драйвер:

brusb-win8\_x64-setup – для компьютеров с ОС 64 бит

brusb-win8\_x86-setup – для компьютеров с ОС 32 бит

Для определения разрядности ОС нажать правой кнопкой мыши на значок «Мой компьютер», выбрать «Свойства» - разрядность указана в строке «Тип системы». Для установки драйвера запустить соответствующий файл, следовать инструкциям установщика.

- 5) Подключить радар-детектор к компьютеру, используя провод USB, входящий в комплект поставки радар-детектора. При первом подключении радар-детектора к компьютеру следует дождаться завершения установки драйвера, что может занять некоторое время. После завершения установки драйвера запустить приложение CARMEGA-RDT. После сообщения: «Драйвер установлен», закрыть приложение CARMEGA-RDT, отключить радар-детектор от ПК.
- 2. Скачать файлы обновлений с сайта, сохранить на ПК

1) Ввести в адресную строку интернет-браузера <u>http://support.mega-f.ru/</u>, выбрать:

Марка продукта: CARMEGA

Модель продукта: RDT-330/430/370/470 Категория: Программное обеспечение

- Скачать архив «Обновление ПО для RDT-330/430/370/470» (требуется в том случае, если ранее данное обновление ПО не было загружено в радар-детектор).
- 3) Скачать архив «Обновление БД для RDT-330/430/370/470» (в том случае, если необходимо выполнить обновление базы данных камер радар-детектора).
- 4) После загрузки файлы из архива скопировать в любую пустую папку на ПК.

# 3. Загрузить обновление в радар-детектор

- 1) Подключить радар-детектор к компьютеру проводом USB, входящим в комплект поставки.
- 2) Запустить приложение CARMEGA-RDT. Убедиться, что соединение установлено в окне приложения должен отобразиться символ подключения, а также информация о текущих установках радардетектора, загруженной БД, версии программного обеспеченья радар-детектора, речевых сообщениях и графических изображениях (последнее только для CARMEGA RDT-430/470).
- 3) Нажать кнопку ПО, выбрать путь к файлу обновления. \*
- 4) Нажать кнопку ГОЛОС, выбрать путь к файлу обновления. \*
- 5) Нажать кнопку ГРАФИКА, выбрать путь к файлу обновления. \*
- 6) Нажать кнопку БД, выбрать путь к файлам базы данных камер. \*
- 7) Нажать кнопку Загрузка.
- 8) Дождаться информационного сообщения о завершении процесса загрузки.
- 9) Закрыть всплывающее окно, нажав **ОК**, закрыть окно приложения, нажав **Выход**. После закрытия приложения отсоединить радар-детектор от компьютера.

Обновление завершено.

\* При отсутствии на сайте обновлений обновление ПО не требуется, данные пункты не выполнять. При наличии на сайте нескольких файлов обновлений для корректной работы радар-детектора необходимо загрузить <u>все обновления, находящиеся в архиве.</u>

В таблице указано соответствие типов камер контроля ПДД к отображаемым символам на дисплее радардетектора и речевым сообщениям, соответствующим БД, размещённой на сайте http://support.mega-f.ru/

| Речевое                   | Отображаемый<br>символ на дисплее | Отображаемый<br>символ на дисплее | Примечание                                                                                                    |
|---------------------------|-----------------------------------|-----------------------------------|----------------------------------------------------------------------------------------------------|
| сообщение                 | RDT-430/470                       | RDT-330/370                       |                                                                                                    |
| Контроль скорости         | ē,                                | F                                 | В данной группе находятся различные типы радаров контроля<br>скорости, в некоторых случаях совмещённые с контролем<br>движения по выделенной полосе для маршрутного транспорта                                                  |
| Стационарная<br>камера    |                                   | L                                 | Контроль проезда на красный сигнал светофора, контроль<br>движения по выделенной полосе маршрутного транспорта, а<br>также по обочине проезжей части (предупреждение о<br>превышении скорости не производится)                  |
| Интегрированная<br>камера | (¢)                               | U                                 | Камеры контроля проезда на красный сигнал светофора, ЖД-<br>переездов и прочие камеры контроля ПДД                                                                                                    |
| Автодория                 |                                   | А                                 | Предупреждения о камерах контроля скорости на участке пути                                                                                                    |
| Мобильный радар           | <b>S</b>                          | d                                 | (Доступно только для RDT-370/470) Мобильные камеры и контроль ПДД экипажами ДПС. Фактическое наличие мобильных радаров определяется множеством факторов, к которым относятся: время суток, день недели, погодные условия и т.д. |

## Внимание!

- При загрузке в радар-детектор новой базы данных ранее загруженная БД автоматически удаляется.
- Дата формирования загруженной в радар-детектор БД отображается в момент включения на дисплее радар-детектора.
- Своевременно обновляйте БД, так как не все камеры контроля скорости могут быть обнаружены радар-детектором, в частности, система контроля скорости на участке пути «Автодория» не имеет радара, поэтому предупреждение может быть произведено только в том случае, если информация

присутствует в БД. Обнаружение радаров, направленных по направлению движения (в спину), основано на принципе отражения сигнала и существенно зависит от внешних факторов, в ряду случаев дальность обнаружения может оказаться ниже достаточной, поэтому заблаговременное предупреждение возможно только по базе данных камер.

- Компания-поставщик и производитель не несут ответственности за актуальность предупреждений по предоставляемой базе данных.
- Производитель и поставщик устройства не несут ответственности за любые последствия, связанные с нарушением пользователем устройства правил дорожного движения.

#### Корректировка настроек радар-детектора через приложение CARMEGA-RDT

В приложении CARMEGA-RDT предусмотрена возможность корректировки настроек радар-детектора. Для осуществления корректировки настроек необходимо отключить радар-детектор от ПК, если ранее было осуществлено обновление ПО и (или) БД. Подключить радар-детектор к ПК, запустить приложение CARMEGA-RDT, произвести корректировку настроек, нажать: «Обновление настроек». В случае сохранения настроек отобразится сообщение: «Обновление настроек завершено». Закрыть всплывающее окно, нажав **ОК**, закрыть окно приложения, нажав **Выход**. Отсоединить радар-детектор от компьютера.

Примечание: Наличие в радар-детекторе тех или иных функций определяется моделью радар-детектора и указано в руководстве по эксплуатации. Корректировка значений функций, не предусмотренных в конкретной модели радар-детектора, в приложении не осуществляется.

### Рекомендации по устранению проблем сопряжения с ПК

В том случае, если соединение радар-детектора с ПК не осуществляется и (или) обновление ПО или БД не производится, рекомендуется:

- 1. Убедиться в исправности провода и разъёма USB.
- 2. Подключить радар-детектор к другому свободному USB-разъёму ПК.
- 3. Отключить все устройства от USB-портов ПК, на котором производится обновление.
- 4. Повторить процесс загрузки обновлений в радар-детектор.
- 5. В том случае, если обновление по-прежнему не осуществляется, установить приложение **Carmega-RDT** LS (setup\_LS[2015.11.10]), установку и обновление осуществлять аналогично приведённой выше последовательности обновления. (Продолжительность обновления через приложение Carmega-RDT LS занимает больше времени, чем через стандартное приложение CARMEGA-RDT, и может достигать 5-25 минут).

Если после выполнения всех указанных действий соединение радар-детектора с ПК не осуществляется и (или) обновление ПО или БД по-прежнему не производится, то наиболее вероятной причиной является аппаратная или программная несовместимость установленного на ПК программного обеспечения с CARMEGA RDT-330/430/370/470. В этом случае рекомендуется использовать для обновления другой ПК.

| Имя файла                                                                            | Описание изменений                                                        | Примечание    |
|--------------------------------------------------------------------------------------|---------------------------------------------------------------------------|---------------|
| RDT-330-4 [2015 06 25] fv                                                            | Скорректирован алгоритм загрузки устройства                               | Актуальное ПО |
| ND1-550-A [2015.00.25].1A                                                            | радара «Стрелка».                                                         | Актуальное по |
| DDT 420 A [2015 06 19] fv                                                            | Скорректирован алгоритм загрузки устройства                               | Устаревшая    |
| ND1-430-A [2013.00.16].1X                                                            | при включении.                                                            | версия ПО     |
| RDT-430-A[2016.02.17].fx<br>RDT-430-150827_01_Image.fi<br>RDT-430-Voice_151130_00.fv | Изменён алгоритм обработки и отображения<br>уровня сигнала в К-диапазоне. | Актуальное ПО |

#### Версии ПО радар-детекторов

## Пример обновления базы данных камер CARMEGA RDT-430

Установка приложения CARMEGA-RDT и драйвера в примере не рассмотрены, см. руководство выше.

1. Скачиваем с сайта <u>http://support.mega-f.ru/select.php</u> архив с базами данных камер для CARMEGA RDT-430.

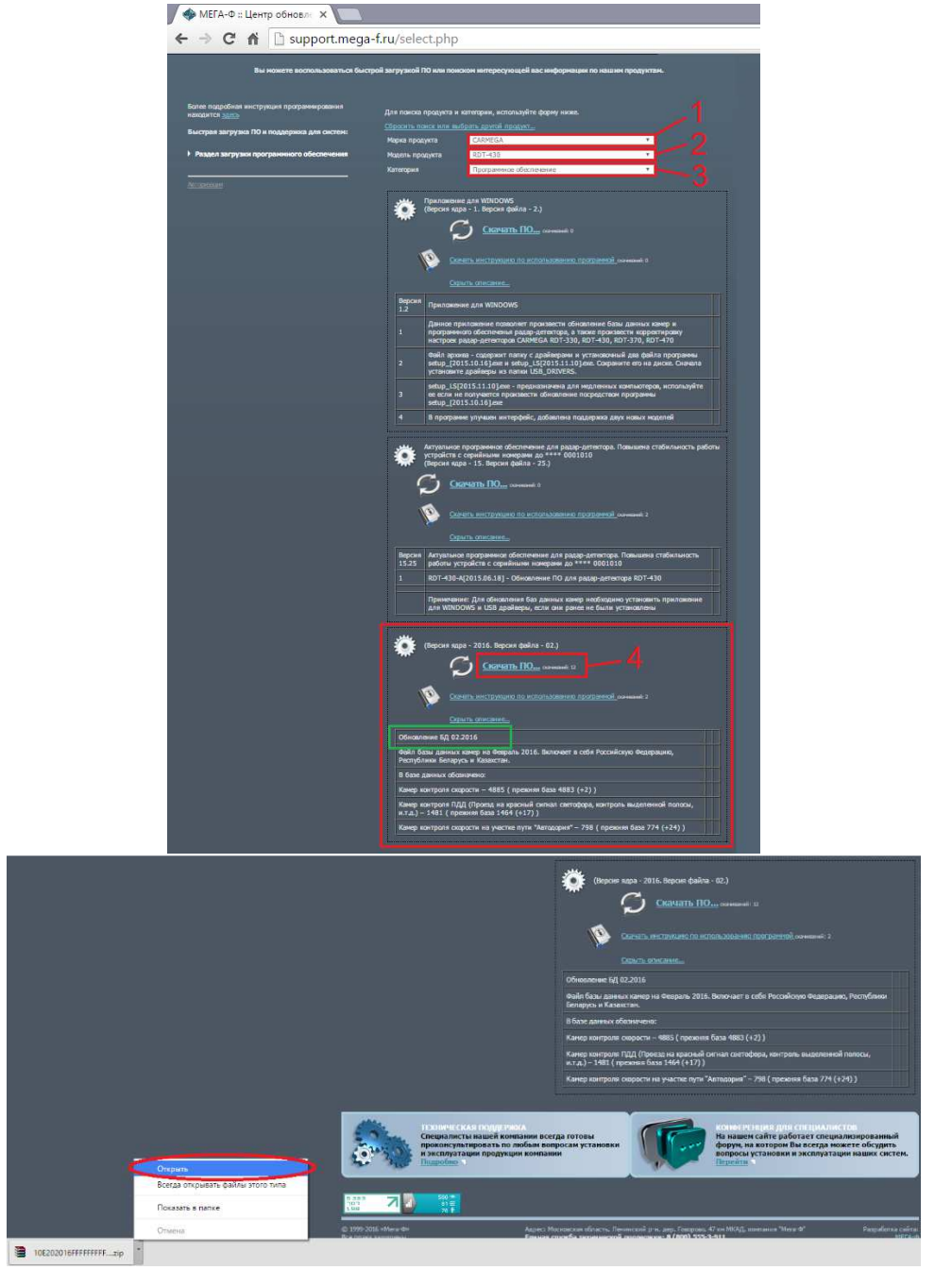

2. В архиве находится папка. Данную папку необходимо извлечь из архива (например, перетащить папку на рабочий стол).

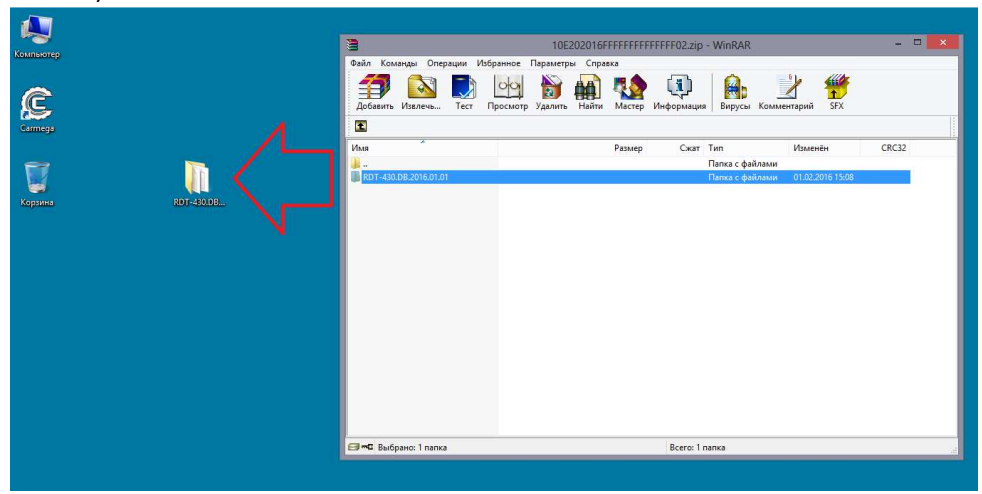

Находящиеся в папке файлы не изменять, не запускать, не перемещать и не переименовывать.

- 3. Подключаем радар-детектор к компьютеру.
- 4. Запускаем приложение CARMEGA-RDT (ярлык на рабочем столе или в проводнике Пуск):

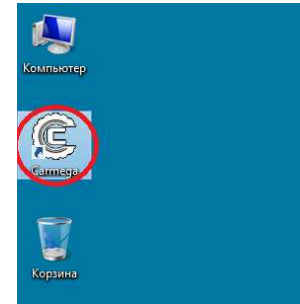

#### На мониторе отобразится:

|                                       | ΠO:16.07                                                 | Вкл/Откл диапазонов                                                                  | Г Ка                                             |   |
|---------------------------------------|----------------------------------------------------------|--------------------------------------------------------------------------------------|--------------------------------------------------|---|
|                                       | голоса : 15.11.30<br>БД : 16.01.11<br>графики : 15.08.27 | Пороги скорости<br>Макс. скорость 150 км/ч 💌<br>Город1 60 км/ч 🖵<br>Город3 60 км/ч 🖵 | Трасса 60 км/ч<br>Город2 60 км/ч<br>Авто 70 км/ч | • |
|                                       |                                                          | Допустимое превышение                                                                | 10 км/ч                                          | ¥ |
| по                                    |                                                          | Дальность оповещений GPS                                                             | 1000 M                                           | - |
| Голос                                 |                                                          | Дистанция оповещения Автодория                                                       | GPS                                              | v |
| 50 J                                  |                                                          | Приоритет оповещений                                                                 | Приоритет GPS                                    | - |
|                                       |                                                          | Режим простого оповещения                                                            | Выкл                                             | Ŧ |
| Графика                               |                                                          | Мобильный радар                                                                      | Вкл                                              | Ŷ |
|                                       |                                                          | Автоприглушение                                                                      | Вкл                                              |   |
|                                       |                                                          | Часовой пояс                                                                         | +3                                               | • |
| Тользовате <mark>ль</mark> ские точки |                                                          | Формат времени                                                                       | 24 H                                             | - |
| Редактор поль                         | зовательских точек                                       | Режим детектора                                                                      | Город1                                           |   |
|                                       |                                                          | Заводские настройки                                                                  | Обновление настроек                              |   |
|                                       | 2000/00/0                                                | Buyon                                                                                |                                                  |   |

Соединение с радар-детектором установлено, переходим к следующему пункту.

|                                 | · · · · · · · · · · · · · · · · · · ·                                                                                                  |
|---------------------------------|----------------------------------------------------------------------------------------------------|
| Обновление                      | Настройки<br>Вкл/Откл диапазонов<br>ГГК ГХ ГКа                                                                                         |
|                                 | Пороли скорости<br>Макс. скорость 120 км/ч у Трасса 100 км/ч у<br>Город1 70 км/ч у Город2 70 км/ч у<br>Город3 70 км/ч у Авто 70 км/ч у |
|                                 | Допустимое превышение 10 км/ч 💌                                                                                                    |
| no                              | Дальность оповещений GPS 600 М 👻                                                                                                    |
| Голос                           | Дистанция оповещения Автодория GPS 🔹                                                                                                   |
|                                 | Приоритет оповещений Приоритет детектора 👻                                                                                             |
| БД                              | Режим простого оповещения Выкл 💌                                                                                                    |
| Графика                         | Мобильный радар Вкл 👻                                                                                                    |
|                                 | Автоприглушение Вкл 💌                                                                                                    |
|                                 | Часовой пояс +3 💌                                                                                                    |
| Тользовательские точки          | Формат времени 24 Н 💌                                                                                                    |
| Редактор пользовательских точек | Режим детектора Трасса 🗸                                                                                                    |
|                                 | Заводские настройки Обновление настроек                                                                                                |
|                                 |                                                                                                    |

Соединение с радар-детектором не установлено. Необходимо подождать 30 сек., если соединение попрежнему не установлено, обратиться к разделу «Устранение проблем сопряжения с ПК».

5. Нажимаем кнопку **БД**, указываем путь к скопированной на рабочий стол папке, выбираем файл «RDT-430.DB\_\*\*\*\*\*.fd», нажимаем **Открыть**:

| C                                                          | ARMEGA-RDT [2015.10.16]                                                                                       | C C                                     | CARMEGA-RDT [20                                       | 015.10.16]                                                  |                    |
|------------------------------------------------------------|----------------------------------------------------------------------------------------------------|-----------------------------------------|-------------------------------------------------------|-------------------------------------------------------------|--------------------|
| бноеление<br>ПО: 16.07<br>голоса: 15.11.30<br>БД: 16.01.11 | Настройки<br>ВклЮпоти диалазонов<br>ГРК ГХ ГКа<br>Пороги скорости<br>Макс. скорость 150 км/ч у Трасса 60 км/ч | Обновление                              | ПО:16.07                                              | астройки<br>Экл/Юткл диапазонов<br>ГГК ГХ<br>Пологи окологи | Г Ка<br>60 км/ч    |
| графики : 15.08.27                                         | Город1 60 км/ч т Город2 60 км/ч<br>Город3 60 км/ч т Авто 70 км/ч                                              |                                         | Патис RDT-430.DB_2016.02.01<br>Имя<br>Недавние места  | Дата изменения Тип<br>01.02.2016 15:06 Файл                 | б0 км/ч<br>70 км/ч |
| Tio Fonoc                                                  | Допустимое превышение 10 км/ч<br>Дальность оповещений GPS 1000 М<br>Дистанция оповещения Автодория GPS        | ПОПО                                    | Рабочий стол                                          |                                                             |                    |
| БД                                                         | Приоритет оповещений Приоритет GPS<br>Регизи простого оповещения Выкл<br>Мобиле и 3 селоте                    | <ul> <li>БД</li> <li>Графика</li> </ul> | Библиотеки<br>Компьютер                               | ۰                                                           | \$PS               |
| , , , , , , , , , , , , , , , , , , ,                      | Автоприглушение Вкл<br>Часовой пояс +3                                                                        |                                         | Сеть                                                  |                                                             | , —                |
| ользовательские точки<br>Редактор пользовательских точек   | Форматвремени 24 Н<br>Режим детектора Город1                                                                  | ■ Пользовательские ■ Pe, 1              | Имя файла: RDT-430.DB_1602<br>Тип файлов: DB Fie(*fd) | Открыть<br>Открыть<br>Открыть                               | 2                  |

\* Дата формирования базы данных камер, для загрузки на сайте доступна актуальная БД.

6. Нажимаем кнопку Загрузка и ожидаем завершения обновления:

| Обновление                                                                                                    | Настройки<br>Вкл/Откл диапазонов                                                     |                                                  |   |
|----------------------------------------------------------------------------------------------------|--------------------------------------------------------------------------------------|--------------------------------------------------|---|
| ПО : 16.07                                                                                                    | 🖬 к 🗆 х                                                                              | 🗆 Ка                                             |   |
| голоса: 15.11.30<br>БД: 16.01.11<br>графики: 15.08.27                                                                                                    | Пороли скорости<br>Макс. скорость 150 кимч •<br>Город1 60 кимч •<br>Город3 60 кимч • | Трасса 60 км/ч<br>Город2 60 км/ч<br>Авто 70 км/ч | • |
|                                                                                                    | Допустимое превышение                                                                | 10 км/ч                                          | • |
| по                                                                                                    | Дальность оповещений GPS                                                             | 1000 M                                           | • |
| Голос                                                                                                    | Дистанция оповещения Автодория                                                       | GPS                                              | ÷ |
| Cill Joseph Joseph Jose | Приоритет оповещений                                                                 | Приоритет GPS                                    | • |
| BA C. OSEISIOSEIS DESKIDIND 1430.DB.201                                                                                                    | Режим простого оповещения                                                            | Выкл                                             | ÷ |
| Графика                                                                                                    | Мобильный радар                                                                      | Вкл                                              | ¥ |
|                                                                                                    | Автоприглушение                                                                      | Вкл                                              | • |
|                                                                                                    | Часовой пояс                                                                         | +3                                               | - |
| Тользовательские точки                                                                                                    | Формат времени                                                                       | 24 H                                             | • |
| Редактор пользовательских точек                                                                                                    | Режим детектора                                                                      | Город1                                           | - |
|                                                                                                    | Заводские настройки                                                                  | Обновление настроек                              |   |
|                                                                                                    | 1                                                                                    |                                                  |   |

Во время выполнения обновления не отключайте радар-детектор от компьютера! Отключение радардетектора от компьютера в момент выполнения обновления может вывести его из строя.

7. После завершения обновления на мониторе отобразится всплывающее окно:

|                                            | CARIVIE                                                                                 | GA-RDT [2015.10.16]                                                                                                    |                                                                |
|--------------------------------------------|-----------------------------------------------------------------------------------------|----------------------------------------------------------------------------------------------------|----------------------------------------------------------------|
| Обновление                                 | ПО:16.07<br>ronce:15.11.30<br>БД:16.01.11<br>графики:15.08.27                           | - Настройн<br>- ВклЮпи рыпазонов<br>- РК - Г ×<br>- Пороля скорости<br>- Макс скорость - 150 км/ч<br>- Город1 - 60 км/ч - у<br>- Город3 - 60 км/ч - у<br>- Город3 - 60 км/ч - у | ✓ Tpacca 60 xxx/v ✓     Город2 60 xxx/v ✓     Алто. 70 xxx/v ✓ |
|                                            | 1                                                                                       |                                                                                                    | 1000 M                                                         |
|                                            |                                                                                         | UpdaterF                                                                                                    |                                                                |
| Голос                                      | PS                                                                                      |                                                                                                    | PS <u>*</u>                                                    |
| Обновление заверше                         |                                                                                         | OTKOLOUWTO DATAS ACTORTON OT KOMPLICTO                                                                                                    | DUTOT CDC                                                      |
| E 6                                        |                                                                                         | но, ополочите радар-детектор от компаюте                                                                                                    | pa parteroro                                                   |
| БД                                         | С:\∪ и закройте приложен                                                                | ие.                                                                                                    | pa parenti di si si si si si si si si si si si si si           |
| БД<br>Графика                              | С:Ш Изакройте приложен                                                                  | но, ополючите радар-детектор от компаюте<br>ие.                                                                                                    |                                                                |
| БД<br>Графика                              | С10 4 и закройте приложен                                                               | но. Ополочите радар-детектор от компаноте<br>ие.                                                                                                    | K                                                              |
| БД                                         | С и закройте приложен                                                                   | 0. O TOTO OT E PARAP ARTEKTOP OT KOMMENTE<br>Re.                                                                                                    | K                                                              |
| Графика                                    | СПИ                                                                                     | ис столочите радар-детехтор от компаните<br>ие                                                                                                    | K 43                                                           |
| БД<br>Графика<br>Пользовательские т        | СОЩ А закройте приложен                                                                 | е. Опличите радар-детектор от компаните<br>е                                                                                                    | K 24 H                                                         |
| Бд<br>Графика<br>Пользовательские 1        | С.Ш. Азкройте приложен                                                                  | ос отоличние радир-уетскогр от компанте<br>не                                                                                                    | +3<br>24H                                                      |
| БД<br>Графика<br>Пользовательские 1<br>Ред |                                                                                         | ос отолючине ридер-детакор от комперите<br>е.е.<br>Формат времени<br>Режим детектора                                                                                            | 43 24 H                                                        |
| БД<br>Графика<br>Пользовательские т<br>Ред | Сти и закройте приложен<br>соци                                                         | ос отолюние ридер-детскор от компаюте<br>е.е.<br>О<br>Часовой пояс<br>Формат времени<br>Режим детектора<br>Заводские настройки                                                  | #3         24 H           [Copon1]         9                   |
| БД<br>Графика<br>Пользовательские т<br>Ред | Сти Аларойте приложен<br>Сти Аларойте приложен<br>рагор пользовательских точек<br>сочки | ос отолюние ридер-детскиер от компаюте<br>е.е.                                                                                                    | ра райт СК 3 — — — — — — — — — — — — — — — — — —               |
| Бд<br>Графика<br>Пользовательские т<br>Ред | Сти Аларойте приложен<br>соци                                                           | ос от опромине ридер-детскир от компаюте<br>О<br>Часовой пояс<br>Формат времени<br>Режим детектора<br>Заводские настройск                                                       | ра райт (S )                                                   |

Закрываем окно, закрываем приложение, отключаем РД от ПК. Обновление завершено.

# Пример установки обновления ПО от 2016.02.17 на CARMEGA RDT-430

Установка приложения CARMEGA-RDT и драйвера в примере не рассмотрены, см. руководство выше.

 Скачиваем с сайта <u>http://support.mega-f.ru/select.php</u> архив с обновлениями для CARMEGA RDT-430. В архиве находится папка «Обновление RDT-430 от 2016.02.17». Данную папку необходимо извлечь из архива (например, открыть архив и перетащить папку на рабочий стол). В папке находятся файлы:

| Наименование файла         | Назначение |
|----------------------------|------------|
| RDT-430-A[2016.02.17].fx   | ПО         |
| RDT-430-150827_01_Image.fi | Графика    |
| RDT-430-Voice_151130_00.fv | Голос      |
|                            |            |

Данные файлы не изменять, не запускать, не перемещать и не переименовывать.

- 2. Подключаем радар-детектор к компьютеру.
- 3. Запускаем приложение CARMEGA-RDT (ярлык на рабочем столе или в проводнике Пуск):

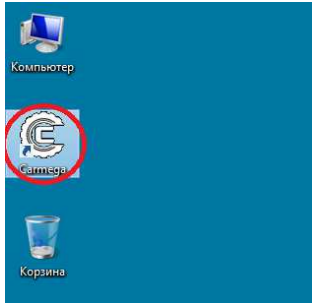

#### На мониторе отобразится:

|                        | CARME                                                    | GA-RDT [2015.10.16]                                                                  |                                                  |   |
|------------------------|----------------------------------------------------------|--------------------------------------------------------------------------------------|--------------------------------------------------|---|
| Обновление             | ПО: 15.25                                                | Настройки<br>Вкл/Откл диапазонов<br>Г К Г Х                                          | П Ка                                             |   |
| 9                      | голоса : 14.08.19<br>БД : 16.02.01<br>графики : 14.10.17 | Пороги скорости<br>Макс. скорость 150 км/ч _<br>Город1 60 км/ч _<br>Город3 60 км/ч _ | Трасса 60 км/ч<br>Город2 60 км/ч<br>Авто 70 км/ч | • |
|                        |                                                          | Допустимое превышение                                                                | 10 км/ч                                          | • |
| ПО                     |                                                          | Дальность оповещений GPS                                                             | 1000 M                                           | ٠ |
| Голос                  |                                                          | Дистанция оповещения Автодория                                                       | GPS                                              | ¥ |
|                        |                                                          | Приоритет оповещений                                                                 | Приоритет GPS                                    | • |
| БД                     |                                                          | Режим простого оповещения                                                            | Выкл                                             | * |
| Графика                |                                                          | Мобильный радар                                                                      | Вкл                                              | + |
|                        |                                                          | Автоприглушение                                                                      | Вкл                                              | - |
|                        |                                                          | Часовой пояс                                                                         | +3                                               | • |
| Пользовательские точки |                                                          | Формат времени                                                                       | 24 H                                             | • |
| Редактор               | пользовательских точек                                   | Режим детектора                                                                      | Город1                                           | • |
|                        |                                                          | Заводские настройки                                                                  | Обновление настроек                              |   |
| (                      | Загрузка                                                 | Выход                                                                                |                                                  |   |

Соединение с радар-детектором установлено, переходим к следующему пункту.

| Обновление                            | Настройки                                                                            |                                                 |            |
|---------------------------------------|--------------------------------------------------------------------------------------|-------------------------------------------------|------------|
|                                       | Вкл/Откл диапазонов                                                                  | ⊏ Ка                                            |            |
|                                       | Пороги скорости<br>Макс. скорость 120 кмлч 💌<br>Город1 70 кмлч 💌<br>Город3 70 кмлч 💌 | Трасса 100 км<br>Город2 70 км/ч<br>Авто 70 км/ч | N V<br>V V |
| TO 1                                  | Допустимое превышение                                                                | 10 KM/4                                         | •          |
| Голос                                 | Дистанция оповещения Автодория                                                       | GPS                                             | -          |
| БД                                    | Приоритет оповещений                                                                 | Приоритет детектора                             | •          |
| · · · · · · · · · · · · · · · · · · · | Режим простого оповещения                                                            | Выкл                                            | •          |
| Графика                               | Мобильный радар                                                                      | Вкл                                             | •          |
|                                       | Автоприглушение                                                                      | Вкл                                             | •          |
|                                       | Часовой пояс                                                                         | +3                                              | •          |
| Пользовательские точки                | Формат времени                                                                       | 24 H                                            | •          |
| Редактор пользовательских точек       | Режим детектора                                                                      | Трасса                                          | •          |
|                                       | Заводские настройки                                                                  | Обновление настроек                             |            |
| C. Tanuna                             | Burge                                                                                |                                                 |            |

Соединение с радар-детектором не установлено. Необходимо подождать 30 сек., если соединение попрежнему не установлено, обратиться к разделу «Устранение проблем сопряжения с ПК».

4. Нажимаем кнопку **ПО**, указываем путь к папке «Обновление RDT-430 от 2016.02.17», выбираем файл «RDT-430-A[2016.02.17].fx», нажимаем **Открыть**:

| C CARMEGA-R                                      | DT [2015.10.16]                                                                                                    | CARMEGA-RDT [2015.10.16]                                                                                                    |
|--------------------------------------------------|----------------------------------------------------------------------------------------------------|----------------------------------------------------------------------------------------------------|
| Обновление<br>ПО : 15 . 25<br>ronoca : 14 .08.19 | Настройки<br>ВклЮтит дипазонов<br>ГКК ГХ ГКа<br>Пороги скорости                                                                                                    | Обновление ПО: 15. 25 Настройки ВклЮтил диалазоное ВклЮтил диалазоное Канотон Санадон Санадон Сан |
| БД: 16.02.01<br>графики : 14.10.17               | Макс. скорость 150 км/ч у Трасса 60 км/ч у<br>Город1 60 км/ч у Город2 60 км/ч у<br>Город3 60 км/ч у Алто 70 км/ч у                                                         | СС         ОТКРЫТЬ         БО КАМ         -           Пакка         Пакка<                                                                                                    |
|                                                  | Допустикое превышение         10 км/ч         •           Дальность оповещений GPS         1000 М         •           Дистанция оповещения Автодория         GPS         • |                                                                                                    |
| БД Графика                                       | Приоритет GPS<br>Режим простого оповещения<br>Мобильный радар<br>Вкл                                                                                                    | Бд Библиктоон SPS -<br>Графика Комъютер -                                                                                                    |
| Пользовательские точки                           | Автоприглушение Вкл •<br>Часовой пояс +3 •<br>Формат времени 24 Н •                                                                                                    |                                                                                                    |
| Редактор пользовательских точек                  | Режим детектора Город1 -<br>Заводские настройки Обновление настроек                                                                                                    | Иние файла:         РОТ 430 А(2016 02.17)         Опремлю         Опремлю           Ре         Тип езаїлов:         FVV Ref. fo)         Опремлю         Опремлю         •           Голько чтение         •         Опремлю         •         •         •         •                                                                                                    |
| Загрузка                                         | Выход                                                                                                    | Загрузка Выход                                                                                                    |

5. Нажимаем кнопку Голос, выбираем файл «RDT-430-Voice\_151130\_00.fv», нажимаем Открыть:

| C CARMEGA-RE                                                                                                    | DT [2015.10.16]                                                                                                    | CARMEGA-RDT [2015.10.16]                                                                                                    |
|----------------------------------------------------------------------------------------------------|----------------------------------------------------------------------------------------------------|----------------------------------------------------------------------------------------------------|
| Обновление ПО: 15.25 голоса: 14.08.19 БД: 16.02.01 графики: 14.10.17 ПО С:\Users\Users\Desktop\Odнoвление RD БД Графика | Настройки<br>ВКЛОти дилазонов<br>РКЛОти дилазонов<br>РКЛОти дилазонов<br>Город Карости<br>Поропи скорости<br>Город 1 Б0 км/ч Трасса Б0 км/ч Г<br>Город 2 Б0 км/ч Город 2 Б0 км/ч Г<br>Город 3 Б0 км/ч Анто<br>Логотимов превышение<br>Дальность оповещений GPS<br>Приоритет оповещений<br>Рехим простого повещения<br>Рехим простого повещения<br>Вигл Г<br>Авто Г<br>Чассвой повс | Обновление         По : 15 : 25         Настройки         Настройки         Настройки           ВИСИСТИ диалазонов         ВИСИСТИ диалазонов         ВИСИСТИ диалазонов         ВИСИСТИ диалазонов           ВИСИСТИ диалазонов         ВИСИСТИ диалазонов         ВИСИСТИ диалазонов         ВО КИМ Ч           Висистичника         Ка         ВИСИСТИ диалазонов         ВО КИМ Ч         ВО КИМ Ч           По пос         ВИСИ ПОСТИВИНИИ         Ка         ВО КИМ Ч         ВО КИМ Ч         ВО КИМ Ч           По пос         ВИСИ ПОСТИ ДИАЛАЗОНО СОНО СО 17         С ВО ВИСИ Ч         По сонов         ВО КИМ Ч         ВО КИМ Ч           По пос         ВИСИ ПОСТИ ДИАЛАЗОНО СО 10 КО ГО 10 КО Г |
| Пользовательские точки Редактор пользовательских точек                                                                  | Формат времени         24 Н           Режим детектора         Город1           Заводские настройки         Обновление настроек                                                                                                    | Пользовательские         Ижа езаіла:         RDT430-Voice_151130_00         Старить         С           Ре,         Тип езаїлов:         Voice Fig(*/r)          Откена            Голько чене         Талко чене                                                                                                    |
| Загрузка                                                                                                    | Выход                                                                                                    | Загрузка Выход                                                                                                    |

6. Нажимаем кнопку Графика, выбираем файл «RDT-430-150827\_01\_Image.fi», нажимаем Открыть:

| C CARMEGA-RU                                                                                                    | DT [2015.10.16]                                                                                                    | CARMEGA-RDT [2015.10.16]                                                                                                    |
|----------------------------------------------------------------------------------------------------|----------------------------------------------------------------------------------------------------|----------------------------------------------------------------------------------------------------|
| Обновление                                                                                                    | Настройки<br>– ВкиОтит диказонов<br>ГККГХГКа<br>Пероти скорости                                                                                                    | Обновление ПО: 15. 25 ПО: 15. 25 |
| БД: 16.0201<br>графики: 14.10.17                                                                                                    | Макс. скорость         150 км/ч         •         Трасса         60 км/ч         •           Город1         50 км/ч         •         Город2         60 км/ч         •           Город3         50 км/ч         •         Анго         70 км/ч         •           Допустимое превышение         10 км/ч         •         •         •         • | Orkpaths         Obsective         Of NUM         Op NUM         Op                                                                                                    |
| ПО C:\Users\Users | Дальность оповещений GPS 1000 М 💌                                                                                                    | ПО Рабочий стол                                                                                                    |
| Голос C:\Users\Users\Desktop\Обновление RC                                                                                                    | Дистанция оповещения Автодория GPS 🚽                                                                                                    | Tonoc 🔛                                                                                                    |
| БД                                                                                                    | Приоритет оповещений Приоритет GPS    Режим простого оповещения Выкл                                                                                                    | БД Библотеки SPS -                                                                                                    |
| Графика                                                                                                    | Мобильный радар. Вкл 👻<br>Автопритушение Вкл 👻                                                                                                    | Графика Комъютер                                                                                                    |
| Пользовательские точки                                                                                                    | Формат времени 24 Н                                                                                                    | Пользовательские Имя възйла: RDT-430-150827 01 Image Сосремь Сосремь Сосремы Сосремы  |
| Редактор пользовательских точек                                                                                                    | Режим детектора Город1 💌<br>Заводские настройки Обиовление настроек                                                                                                    | Ре Тілі seatos: (Inage File(* 5)                                                                                                    |
| Загрузка                                                                                                    | Выход                                                                                                    | Загрузка Выход                                                                                                    |

7. Нажимаем кнопку Загрузка и ожидаем завершения обновления:

| Обновление                      | TO:15 25                                              | Настройки<br>Вкл/Откл диапазонов | Γ ×-                                             |   |
|---------------------------------|-------------------------------------------------------|----------------------------------|--------------------------------------------------|---|
| 5                               | голоса: 14.08.19<br>БД: 16.02.01<br>графики: 14.10.17 | Порода 60 км/ч -                 | Трасса б0 км/ч<br>Город2 б0 км/ч<br>Авто 70 км/ч | • |
|                                 |                                                       | Допустимое превышение            | 10 км/ч                                          | • |
| ПО                              | C:\Users\Users'\Desktop\O6HoaneHwe RD                 | Дальность оповещений GPS         | 1000 M                                           | • |
| Голос                           | С:\Users\Users\Desktop\Обновление RE                  | Дистанция оповещения Автодори    | GPS                                              | ¥ |
| БД                              |                                                       | Приоритет оповещений             | Приоритет GPS                                    | - |
|                                 |                                                       | Режим простого оповещения        | Выкл                                             | * |
| Графика                         | С:\Users\Users\Desktop\Обновление RD                  | Мобильный радар                  | Вкл                                              | 1 |
|                                 |                                                       | Автоприглушение                  | Вкл                                              |   |
|                                 |                                                       | Часовой пояс                     | +3                                               | • |
| Пользовательские т              | рчки                                                  | Формат времени                   | 24 H                                             |   |
| Редактор пользовательских точек |                                                       | Режим детектора                  | Город1                                           |   |
|                                 |                                                       | Заводские настройки              | Обновление настроек                              |   |
|                                 | Загрузка                                              | Выход                            |                                                  |   |

Во время выполнения обновления не отключайте радар-детектор от компьютера! Отключение радардетектора от компьютера в момент выполнения обновления может вывести его из строя.

8. После завершения обновления на мониторе отобразится всплывающее окно:

| Обновление                             | ПО: 15.25<br>голоса: 14.08.19<br>БД: 16.02.01<br>графики: 14.10.17 | Настройки<br>ВклЮпол диапазонов<br>ГГК Г Х<br>Пороги скорости<br>Пороги скорости<br>Город1 60 км/ч<br>Город3 60 км/ч | Трасса бо колл Тород2 бо колл Лато 70 колл | ×  |
|----------------------------------------|--------------------------------------------------------------------|----------------------------------------------------------------------------------------------------|--------------------------------------------|----|
|                                        | C:\Users\Users\Desktop\Обновление RD                               | Допустимое превышение<br>Дальность оповещений GPS                                                                    | 10 км/ч<br>1000 M                          | *  |
| Голос                                  | Upd                                                                | aterF                                                                                                    | GPS                                        | ų. |
|                                        |                                                                    |                                                                                                    | opurer GPS                                 |    |
| Графика                                | Страновление завершено. Отклы и закройте приложение.               | очите радар-детектор от компьютера                                                                                   |                                            |    |
| Графика                                | оновление заершено. Отон                                           | очите радар-детектор от компьютера                                                                                   |                                            | 2  |
| Графика<br>Іользовательские то<br>Реда |                                                                    | очите радар-детектор от компьютера<br>ОК<br>Формат времени<br>Режим детектора                                        | 24 H<br>[200]                              |    |
| Графика<br>Іользовательские то<br>Реда |                                                                    | очите радар-детектор от компьютера<br>ОК<br>Формат времени<br>Режим детектора<br>Зводские настройки                  | л<br>24 Н<br>Город1<br>Обновление настроек |    |

Закрываем окно, закрываем приложение, отключаем РД от ПК. Обновление завершено.